## Step 1: Prepare softcopies of the following documents on your computer.

1. Either softcopy of IC (front and back) or use your SingPass (Mandatory for Singaporeans/PRs). If you are foreigner, a softcopy of the front of the passport (the page that shows your name)

- 2. Highest education Level Certificate and Transcript (Mandatory)
- 3. CV (Optional)
- 4. Any other supporting documents (Optional)

#### Step 2: Create a new User Account on the Online Application Portal.

1. Go to the https://myapplications.nus.edu.sg/psc/cssoas/EMPLOYEE/SA/c/N\_APPLICATIONS\_SELF\_SERVICE.N\_ APP\_LOG\_AUTH.GBL?Page=N\_APP\_LOG\_AUTH&Action=U

- 2. Click on "Register New User Account"
- 3. Complete the details and create a new user account.
- 4. Note: Use an email account that has access to the Internet

#### Step 3: Login to the Online Application Portal.

- 1. Go to https://myapplications.nus.edu.sg
- 2. At the first prompt, identify yourself as a "Member of the Public"
- 3. Click on "Specialist / Graduate Cert" -> "Click HERE to Apply or Check Status" (Orange button)
- 4. Login to the account you created

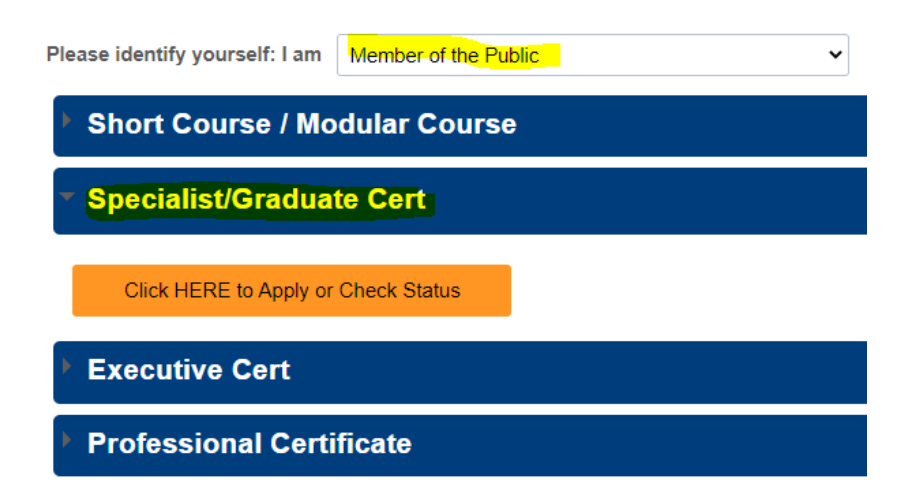

#### Step 4: Submit an Application for Core Modules (GMS5221 & GMS5222).

1. Click on "Submit a New Application"

Click on ONE of the options below:

| MY DASHBOARD    | NEW APPLICATION           | ALREADY AP                                                             |
|-----------------|---------------------------|------------------------------------------------------------------------|
| nWallet         | Submit a new application  | Edit or update an application that was saved earlier but not submitted |
| My<br>Dashboard | Submit New<br>Application | Edit/ Update Saved<br>Application                                      |

2. Choose the following in the dropdown menu • Academic Year & Semester : "2023/2024 Semester 2"

- Programme/Student Category: "GCP-HEE"
- Specialisation /Level of study : "Health Economic Evaluation"
- \*Academic Year & Semester:
- \*Programme/Student Category:
- \*Specialisation/Level of Study:

| 2023/2024 Semester 2       | ~ |
|----------------------------|---|
| GDCert-Health Econ Eval    | ~ |
| Health Economic Evaluation | ~ |

3. Click on "Apply Now"

4. Click on "Add/Select New Module"

Please click on the "Add/Select New Module" button below to select

The "Rank" column refers to your preference order for the modules 1,2,3,.. or 8) and click 'Save Edit Rank'.

(Note: You can select up to a maximum of 2 modules but will be off

| Modu | ule Details    |                |              |                  |
|------|----------------|----------------|--------------|------------------|
| Rank | Faculty        | Module<br>Code | Module Title | Grading<br>Basis |
| 0    |                |                |              |                  |
|      |                |                |              |                  |
|      | Add/Select New | Module         |              |                  |
|      |                |                |              |                  |

- 5. Under Faculty, choose "Duke-NUS Medical School"
- 6. Under Module Code, type in "GMS5221"
- 7. Search for the module
- 8. Check the box under the column "Select"
- 9. Click on "Save" to add the module

| Facul<br>Cours<br>Cours                                                                                                    | ty:<br>se Code:<br>se Title: | Duke-   GMS5 | NUS Medical School                                                    | ~      | ]    |    |      |                  |          |
|----------------------------------------------------------------------------------------------------|------------------------------|--------------|-----------------------------------------------------------------------|--------|------|----|------|------------------|----------|
| Se                                                                                                    | Clear Se                     | earch        |                                                                       |        |      |    |      |                  |          |
| Sele                                                                                                    | ct Courses:                  |              |                                                                       |        |      |    |      |                  |          |
| F                                                                                                    | aculty                       | Course Code  | Course Code Course Title Grading Basis Class Nbr Remaining Quota Unit |        |      |    |      |                  | Select   |
| 1 S                                                                                                    | ouke-NUS Medical<br>School   | GMS5221      | Introduction to Health<br>Econometrics                                | Graded | 9999 | 40 | 4.00 | More course info | <b>2</b> |
| Note:<br>1) Class schedule may be subject to change<br>2) A module may not be offered or may be cancelled if there is insufficient enrolment<br>3) Additional sessions for tutorials may be arranged on the same or different days for some modules<br>4) NUS reserves the right to amend its offerings without prior notice<br>Save Cancel |                              |              |                                                                       |        |      |    |      |                  |          |

10. You will see the module added in the main application page.

#### 11. Add "GMS5221" by repeating (4) –(9)

12. After adding both GMS5221 and GMS5222, click on "Save & Proceed to Next Page"

| Rank                                    | Faculty                   | Course Code | Course Title                                 | Grading Basis | Units | Full Fees (before<br>GST and without<br>subsidy) | *SSG<br>Funded | More course info | Delete |
|-----------------------------------------|---------------------------|-------------|----------------------------------------------|---------------|-------|--------------------------------------------------|----------------|------------------|--------|
| 1                                       | Duke-NUS Medical School   | GMS5221     | Introduction to Health Econometrics          | Graded        | 4.00  | 5400.00                                          | No             | More course info | Delete |
| 2                                       | 2 Duke-NUS Medical School | GMS5222     | Introduction to Health Economic<br>Modelling | Graded        | 4.00  | 5400.00                                          | No             | More course info | Delete |
|                                         | Add/Select New Course     |             | Edit Rank                                    |               |       |                                                  |                |                  |        |
|                                         |                           |             |                                              |               |       |                                                  |                |                  |        |
|                                         |                           |             |                                              |               |       |                                                  |                |                  |        |
| SAVE & RETURN TO MAIN PAGE TO NEXT PAGE |                           |             |                                              |               |       |                                                  |                |                  |        |

Step 5: Complete personal particulars.

1. **Personal Particulars** - Retrieve your personal particulars using Singpass. Otherwise, you will need to upload a copy of your IC manually later on

| Application Number:       | N000062620           |
|---------------------------|----------------------|
| Academic Year & Semester: | 2023/2024 Semester 2 |
| Name:                     |                      |

Please fill in or amend your personal particulars as below.

# Retrieve Myinfo with singpass

Alternatively, you may proceed to key in your personal particulars manually.

2. Academic Qualification - Add only your Highest Academic Qualification by clicking on "Add New Qualification"

| Please ch                                                   | tional qualification             | on details                       | s be       | low or a     | dd a current ed | ucational qua | lification |  |      |   |        |
|-------------------------------------------------------------|----------------------------------|----------------------------------|------------|--------------|-----------------|---------------|------------|--|------|---|--------|
| Qualifications                                              |                                  |                                  |            |              |                 |               |            |  |      |   |        |
| Country<br>Qualification Level/ Type                        | Singapore<br>6 - PhD             |                                  |            |              |                 |               |            |  |      |   |        |
| Name                                                        | Nanyang Technol                  | Nanyang Technological University |            |              |                 |               |            |  |      |   |        |
| Qualification Name                                          | DOCTOR OF PH                     | LOSOPHY                          | Y          |              |                 |               |            |  |      |   |        |
| Qualification Status                                        | Completed                        |                                  |            |              |                 |               |            |  |      |   |        |
| Start Date                                                  |                                  | Day                              | 4          | Month        | 05 - May        | Year          | 2007       |  |      |   |        |
| Completion Date/ Expected<br>*Is this qualification relevan | Completion date to the programme | Day<br>you appli                 | 4<br>ed fo | Month<br>or? | 05 - May<br>Yes | Year          | 2010       |  |      |   |        |
| *Is this your highest qualifi                               | cation obtained?                 |                                  |            |              | Yes             |               |            |  | Edit | C | Delete |
| Add New Qualifica                                           | ation                            |                                  |            |              |                 |               |            |  |      |   |        |

3. Employment Details – Add your current employment details

4. **Upload supporting documents** – Upload all necessary documents. You do not need to upload your IC if you retrieved your info using Singpass

5. Other Details & Declaration - Submit as per on screen instructions

6. Confirmation – Check and ensure all details that you have submitted are accurate

# Step 6: Save your Application Number.

1. After submission, write down the Application number which begins with N0000xxxx (See image below)

2. You will need the application number in Part III:Matriculation

| Application Number:       | N000062620           |
|---------------------------|----------------------|
| Academic Year & Semester: | 2023/2024 Semester 2 |
| Name:                     |                      |

## Step 7: Inform us that you have completed this step

1. Please email Jason (Jason@nus.edu.sg) that you have completed your application so that he can proceed to make you an offer